# SIEMENS

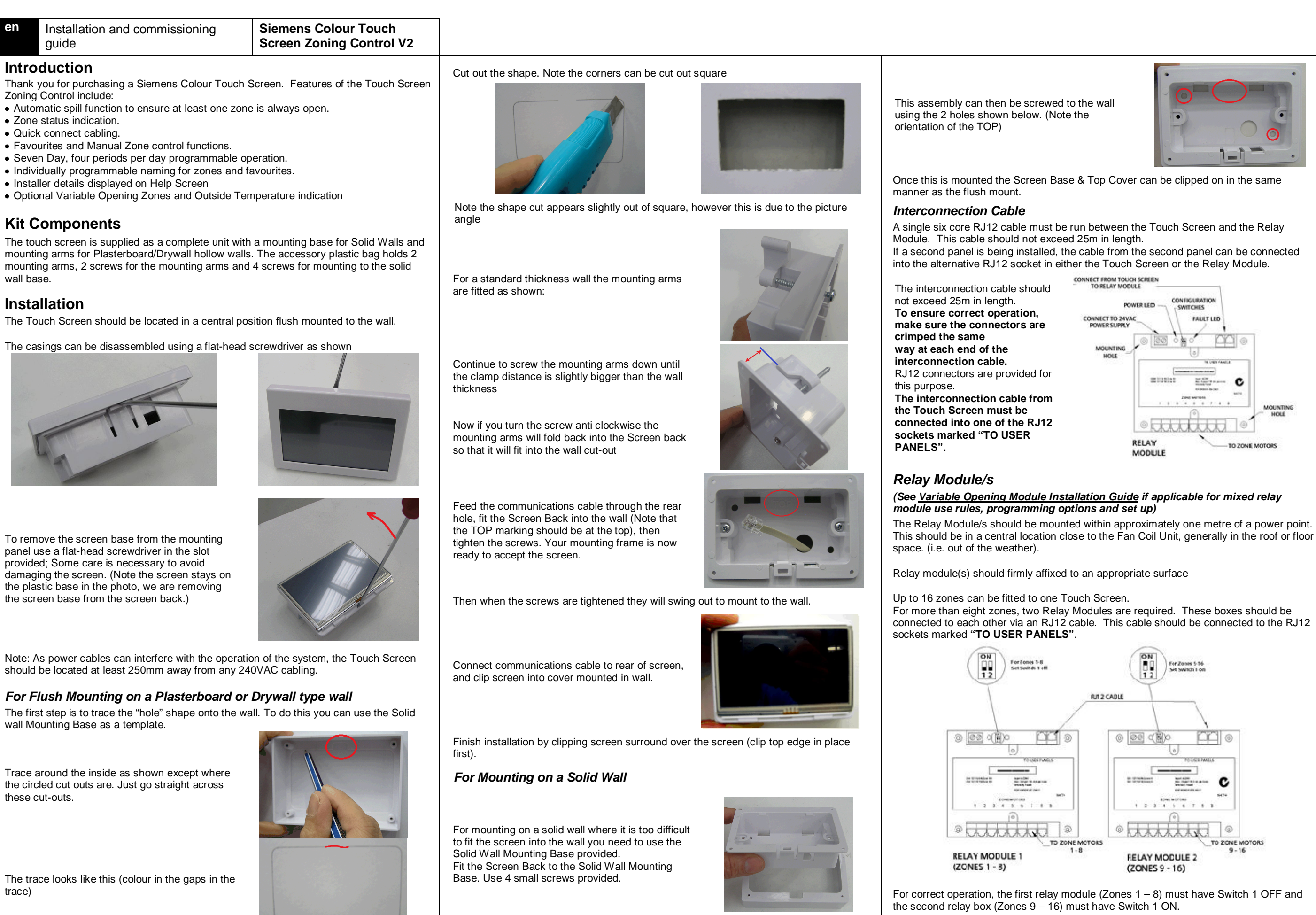

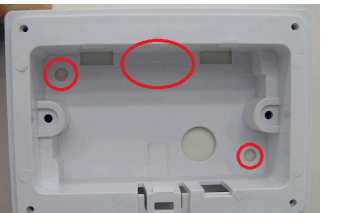

The relay box/s can be configured to always rotate the Zone motors clockwise or counter clockwise (default for Siemens Zone Motors). Switch 2 should be off for counter clockwise operation

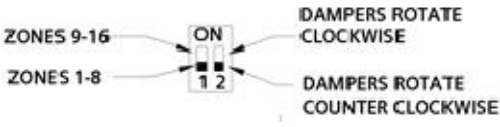

## Zone Motors

Depending on the model selected, up to 8 zone motors can be connected to each Relay Module via the six core RJ12 cables. These cables should not exceed 25m in length.

## **Optional Outside Temperature Sensor**

Some relay modules have the option to fit an outside temperature sensor (two terminals are labelled accordingly on the module). If fitted the Siemens colour touch screen will automatically sense and display outside sensor value. Siemens recommend the Siemens QAC2030 (NTC 10k) Sensor and Housing.

## Installer Menu

Installer setup is accessed by pressing MENU, NEXT and then pressing Installer Settinas.

A password is then required. Press the installer code provided by your supplier, and then DONE.

#### Number of Zones

Press Set number of zones to define the number of zones. Use the + or - buttons to set the correct number and then Done.

#### Additional Set Up Features

A range of set up features is available in Installer set up. Whilst in Installer set up, follow the screen prompts for adjusting various features.

#### Extra Screens

As two Touch Screens can be installed in one system, you need to configure the Touch Screen as either the Master or Extra Screens.

Press Master/Extra selection to define the panel type. Press Master or Extra to set the correct configuration and then **Done**.

NOTE: If two Touch Screens are connected as Master, operation will be erratic.

## Zone Names (Note this feature is now incorporated into User Menu)

Each individual zone may be named. There is a list of common names or you may enter a name directly. Names can be up to 12 Characters long.

To modify zone names, press the Zone you want to name and then either press Select from List or Edit Name.

If Select from List is chosen, find the name you want and then select it.

If Edit Name is chosen, use the DEL key to remove the current name and then manually type in the name you desire. Press **Done** when you have finished entering the name. We recommend that you use a blunt object like a pen cap when entering zone names.

NOTE: If an EXTRA Touch Screen is fitted, the zones must be named on it also.

## Spill Zones

The Siemens Touch Panel has an automatic spill feature that can ensure that at least one zone is always open. By default, all Touch Panels are set to spill to Zone 1.

There is no limit to the number of spill zones but the number should be limited as it can cause confusion to the user.

(e.g. If Z1, Z2 & Z4 are selected the unit will recognize that if all zones are switched off, the control should activate Z1, Z2 and Z3.

NOTE: The spill feature also applies to Favourites

## Using a Touch Panel as the Extra Panel

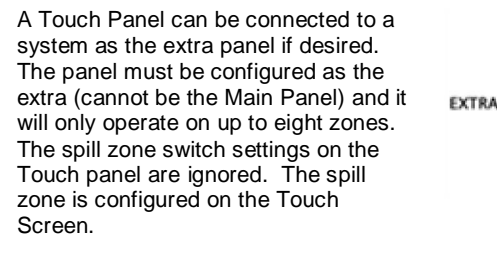

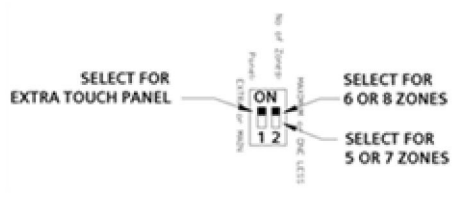

## Menu Programming Options

A range of settings are available by pressing the **MENU** in the home screen. As well as programming features, the standby screen can be configured for different features and various programming features

#### Set Clock

In MENU, press NEXT, then Set Clock. Press +, - keys to adjust time. When correct, press **DONE** to save your set time.

## Timed Program

In MENU, press Configure timers. The timer program allows you to automatically configure which zones are open during what time of the day, with four programmable periods available each day (Wake, Leave, Return, Sleep). Pressing the DAY and period allows you to program what zones you want operating during that period. NOTE: You are setting the start time for each period. This period ends when the next period begins. Press Copy previous day and the previous day of the week program will be automatically copied to the displayed day.

Your timer can be configured and set up to operate automatically whenever your air conditioner is activated.

## Favourites Selection

The Favourites section allows you to setup four different zone configurations. It is strongly recommended this feature is configured at time of installation.

Typical configurations may be Living Areas, Bedrooms, All Zones, etc.

The Favourites selection screen is accessed by pressing the FAVOURITES button if you are in the Manual Screen.

Favourites are configured through the MENU screen.

To configure, select the favourite, name it and then select which zones should be on when the favourite is activated.

NOTE: If an EXTRA Touch Screen is fitted, the Favourites must be named on it also. The zones related to that favourite, are only defined on the MAIN Touch Screen.

More details on the use and programming of your Colour Touch Screen are contained in the User Guide.

## **Crimping RJ12 Connections**

To simplify installation and service, the Siemens Zoning System utilises RJ12 connectors and cables. Construction of these cables is simple if the following procedure is adhered to.

**INTERCONNECTION CABLE** 

ORIENTATION (Must be as shown)

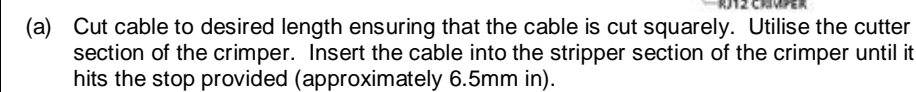

Squeeze the handles of the crimper in one hand whilst firmly holding the cable in the other and pull the tool away to remove 6.5mm of the outer sheath. Check that the ends of the 6 inner cores are all the same length. If not, trim cores ensuring at least 6mm of each core is still exposed.

- (b) Insert the cable into the RJ12 plug. Check that cable has gone fully into the connector and all cores are fully in position.
- (c) Insert the connector into the crimper being careful not to displace the wire. Squeeze the handles firmly to ensure each of the 6 gold contacts crimp to the cores.
- (d) Repeat the above procedure for the other end of the cable, ensuring the correct orientation of the cores to correspond to the opening direction of the damper barrel being used.

| /   |       |
|-----|-------|
| _// | WHITE |

| ZONE MOTOR CABLE FOR | D |
|----------------------|---|
| BARRELS              |   |

Zone cables should be wired as above. If all motors then operate in the wrong direction, reverse the motor direction by changing SW2 on the relay module

ZONE MOTOR CABLE FOR A DAMPER BARREL THAT IS REQUIRED TO OPERATE IN THE OPPOSITE DIRECTION The rotation direction of all motors can be reversed though use of SW2. If an individual motor is required to operate

opposite to all other motors, assemble the cable as shown below.

## **Trouble Shooting**

enter the fault menu. Some common faults are listed in the table below:

## Touch Screen is Blank

Touch Screen will not operate (Communication Failure)

Touch Screen will not operate relays and no error displayed

Zone Motors drive in wrong direction

Motor drives in one direction only

Motor Faults Red Fault LED flashing on Relay module

Zones 1 - 3 Short Displayed (2 Flashes on Relay Box)

Zones 4 - 6 Short Displayed (3 Flashes on Relay Module)

Zones 7 - 8 Short Displayed (4 Flashes on Relay Module)

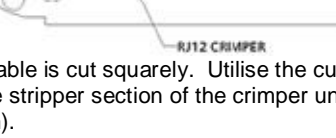

10

6P

WIRE STRIPPER

CABLE STOP

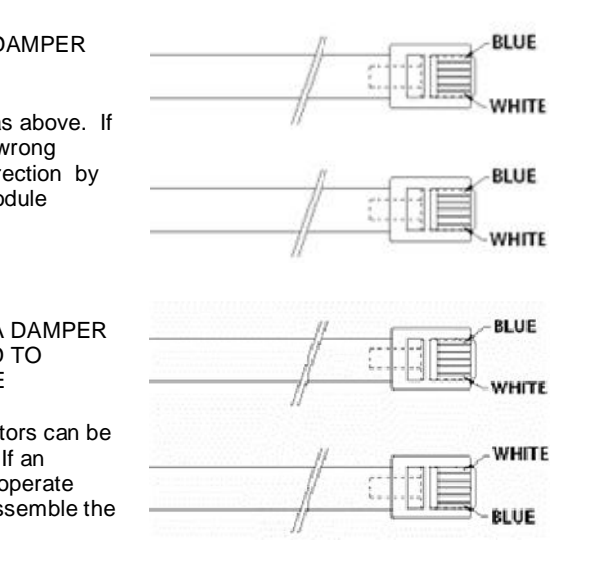

The Touch Screen will display certain faults. If FAULT appears on the display, press it to

| Potential Cause/s                                                                                                    | Suggested Solution                                            |  |
|----------------------------------------------------------------------------------------------------|---------------------------------------------------------------|--|
| Fault in cable between<br>Touch Screen and Relay<br>Module                                                                         | Re-wire connecting cable                                      |  |
| Power supply not switched on                                                                                                    | Plug power supply into mains and turn on                      |  |
| Interconnection cables connected up the wrong way.                                                                                 | Re-wire connecting cable                                      |  |
| Fault in cable between<br>Touch Panel and Relay<br>Module                                                                          | Re-wire connecting cable                                      |  |
| All Touch Screens<br>configured as EXTRA                                                                                           | Set one Touch screen as MAIN                                  |  |
| Plugs on cables to zone<br>motors reversed on one<br>end to the other.                                                             | Re-terminate in correct<br>orientation                        |  |
| SW2 on relay box in<br>incorrect position                                                                                          | Change SW2 position                                           |  |
| Broken wires in cable                                                                                                    | Repair Cable                                                  |  |
| Excessive current being<br>drawn on a zone:<br>- shorted cable<br>- faulty zone motor<br>- too many motors<br>attached to one zone | Repair cable<br>Replace zone motor<br>Reduce number of motors |  |
| Zones 1, 2 or 3 have a<br>fault                                                                                                    | on the indicated zone                                         |  |
| Zones 4, 5, 6 have a fault                                                                                                    |                                                               |  |
| Zones 7 or 8 have a fault                                                                                                    |                                                               |  |